# Nastavení jednorázového nabití baterie z distribuční sítě u měniče Goodwe GW 10K-ET plus

Pomocí mobilní aplikace Sems portal

| GOODWE            | Čeština 🔻             | SEM |
|-------------------|-----------------------|-----|
| R E-mail          | $\otimes$ $\vee$      |     |
| Zadejte své heslo | •                     |     |
| Nezapomeňte na    | Zapomněli jste heslo? |     |
| Demo              |                       |     |
| Přihlášení        |                       |     |
| Registrace        | Konfigurace           |     |
|                   |                       |     |

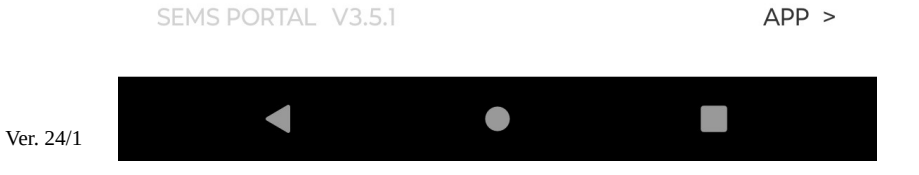

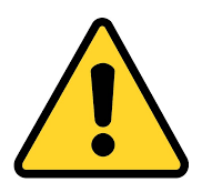

Změny v nastavení provádějte pouze v souladu s tímto návodem, ostatní změny mohou ovlivnit správnou funkci zařízení !

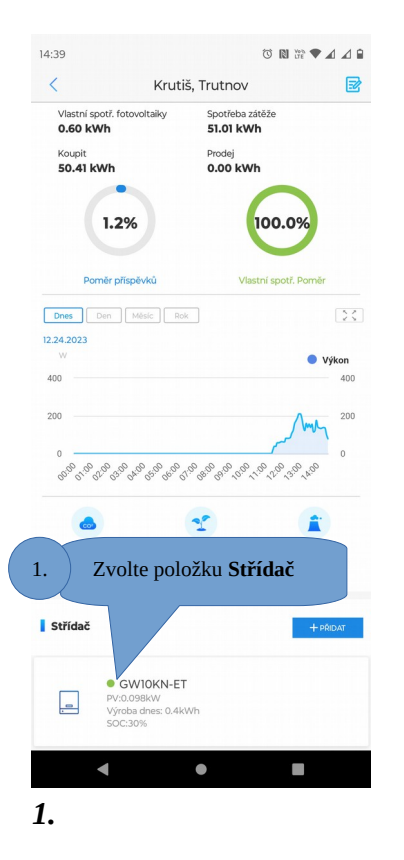

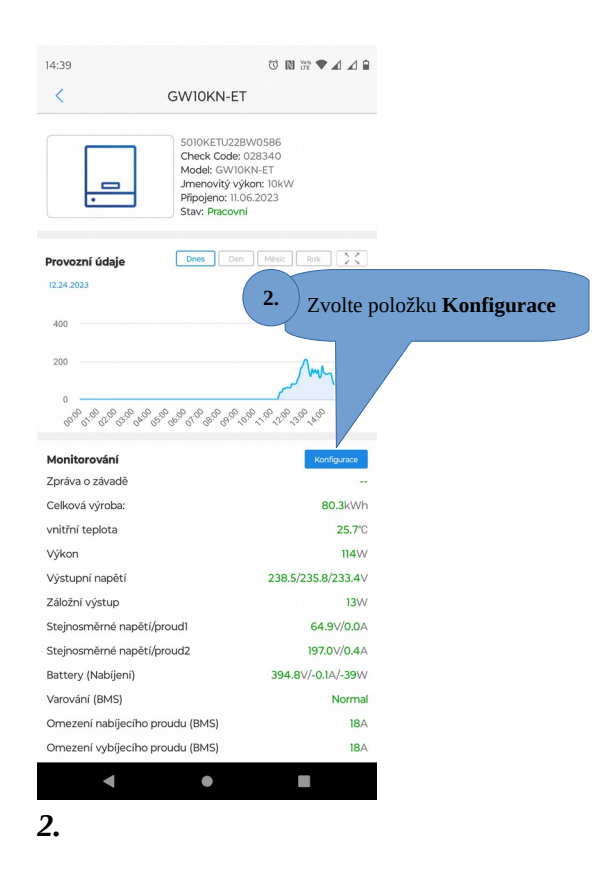

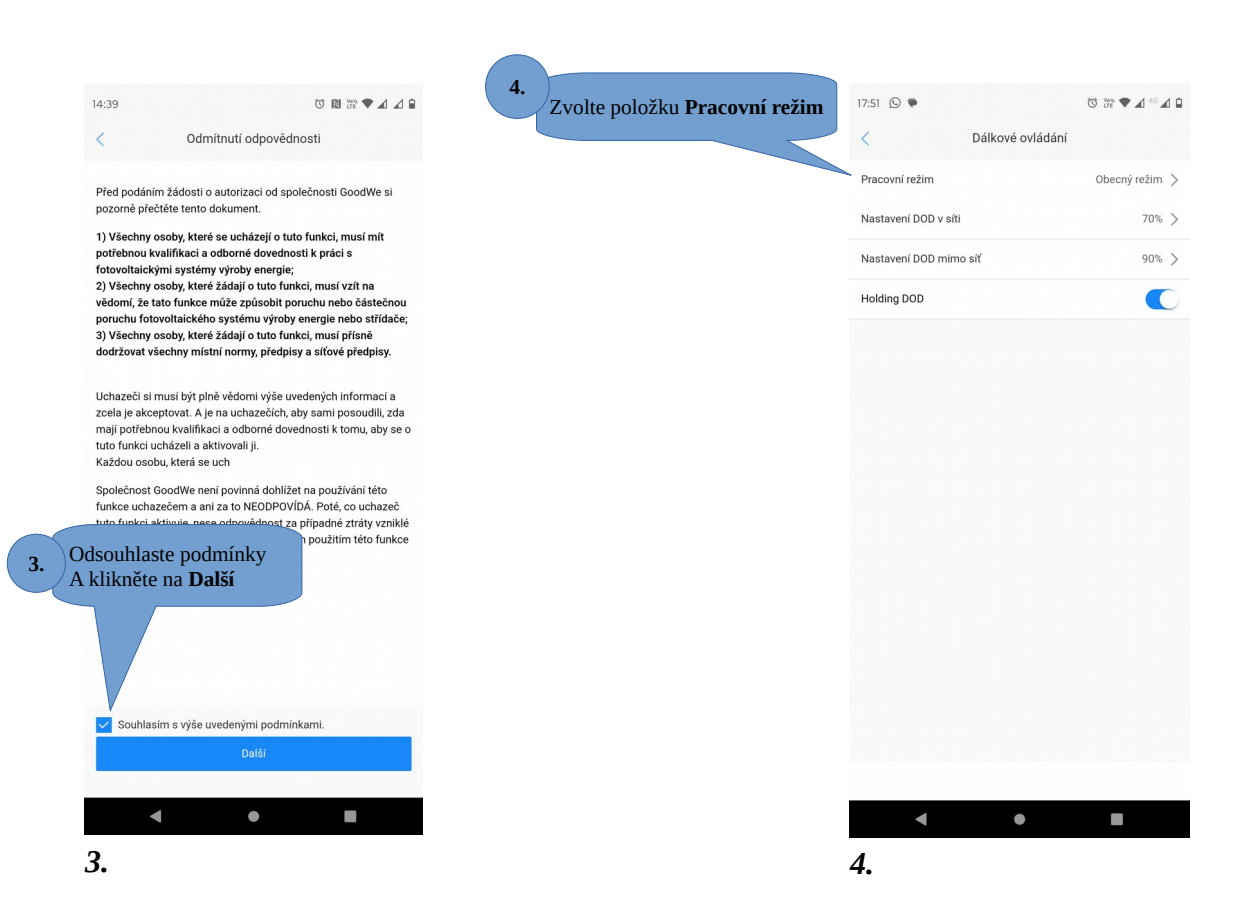

#### Nastavení jednorázového nabití baterie z distribuční sítě u měniče Goodwe GW 10K-ET plus

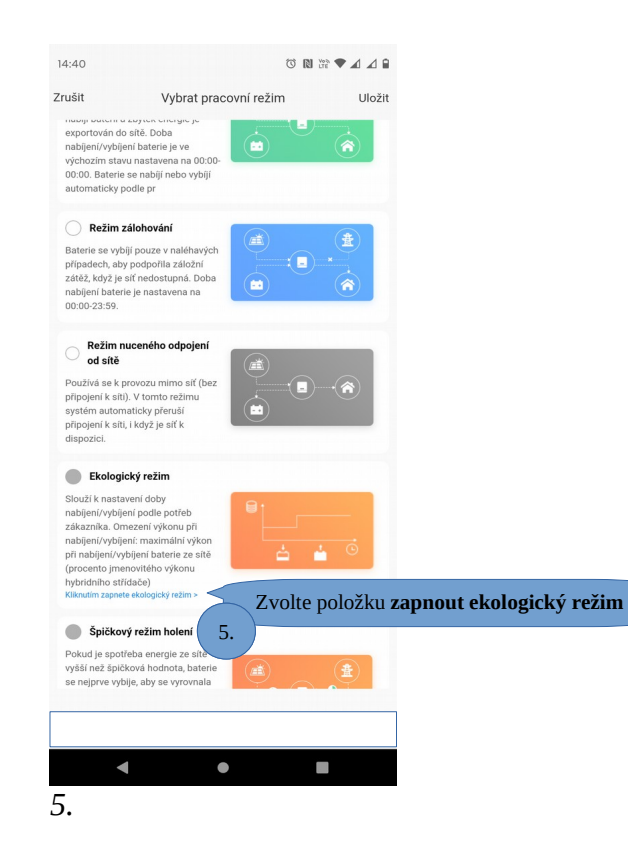

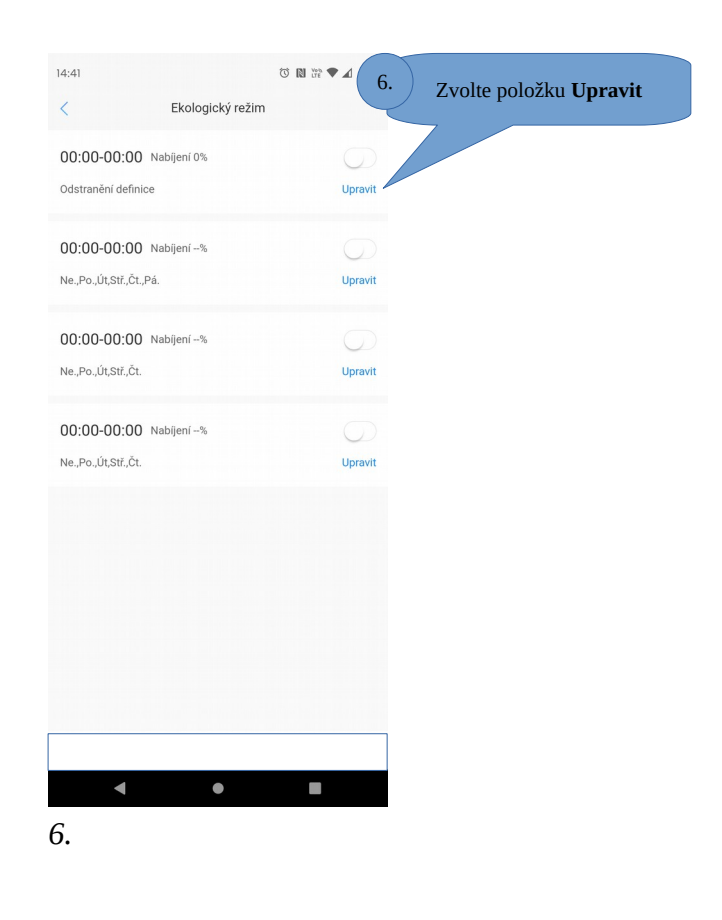

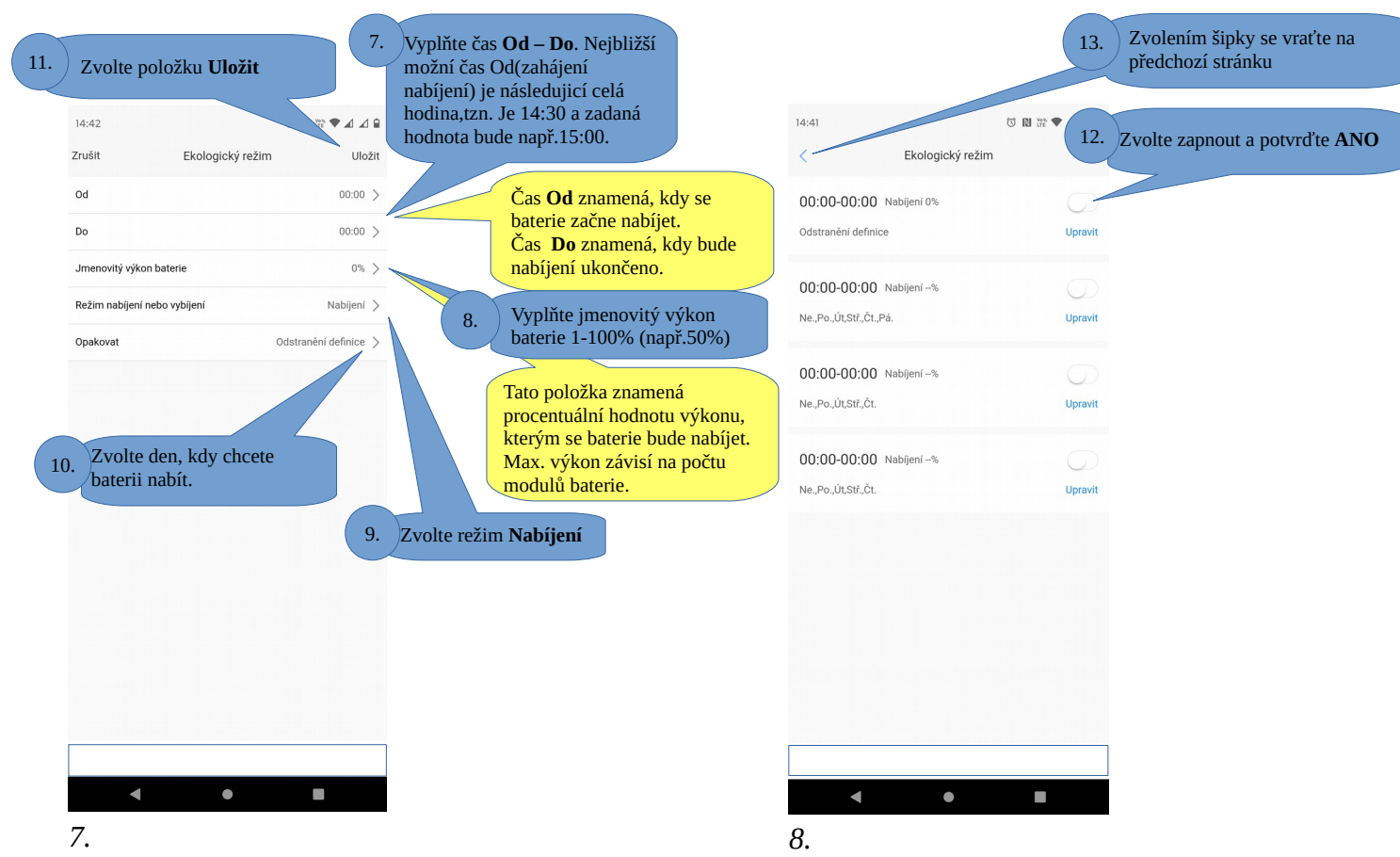

### Nastavení jednorázového nabití baterie z distribuční sítě u měniče Goodwe GW 10K-ET plus

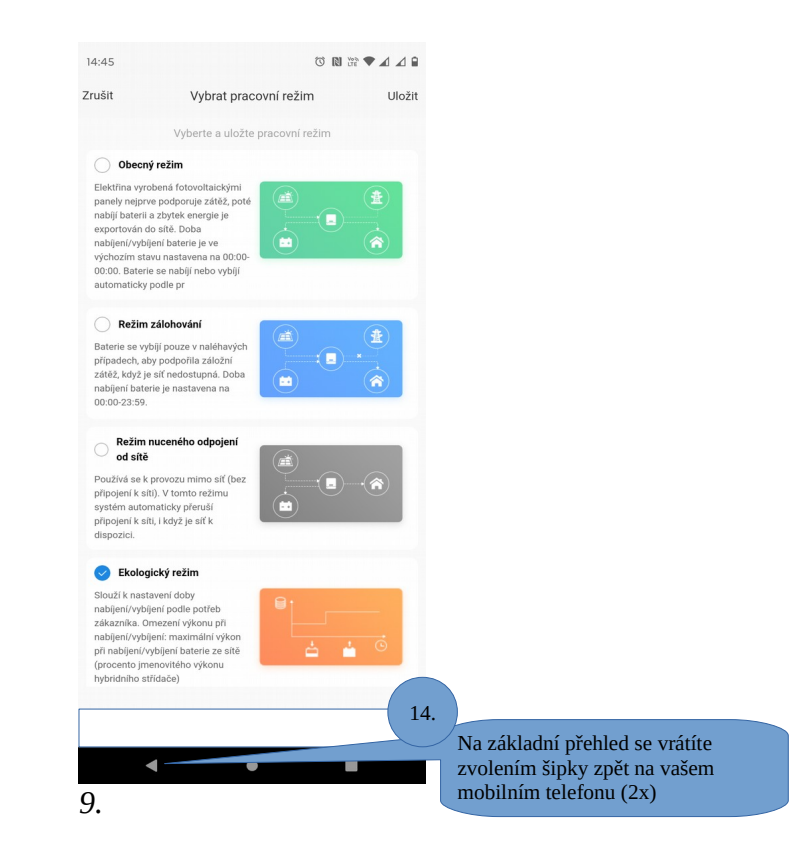

Nyní se baterie nabíjí zvoleným výkonem z distribuční sítě, až baterie dosáhne požadované kapacity nebo 100%, bude nutné přepnout pracovní režim zpět na **Obecný režim**.

Pokud ponecháte Ekonomický režim se stávajícím nastavením, chování měniče i baterie bude obdobné jako v režimu Obecném, ale v nastavený den a čas dojde k opakovanému nabití baterie z distribuční sítě.

Berte na vědomí, že v aplikaci Sems portál nejsou zobrazeny aktuální data, ale pouze tzv. screenshoty, které jsou obnovovány každé cca 3 minuty, z tohoto důvodu bude nabíjení baterie viditelné až po cca 5 minutách po nastavení.

Vypnutí nabíjení a přepnutí pracovního režimu z Ekologický zpět na Obecný.

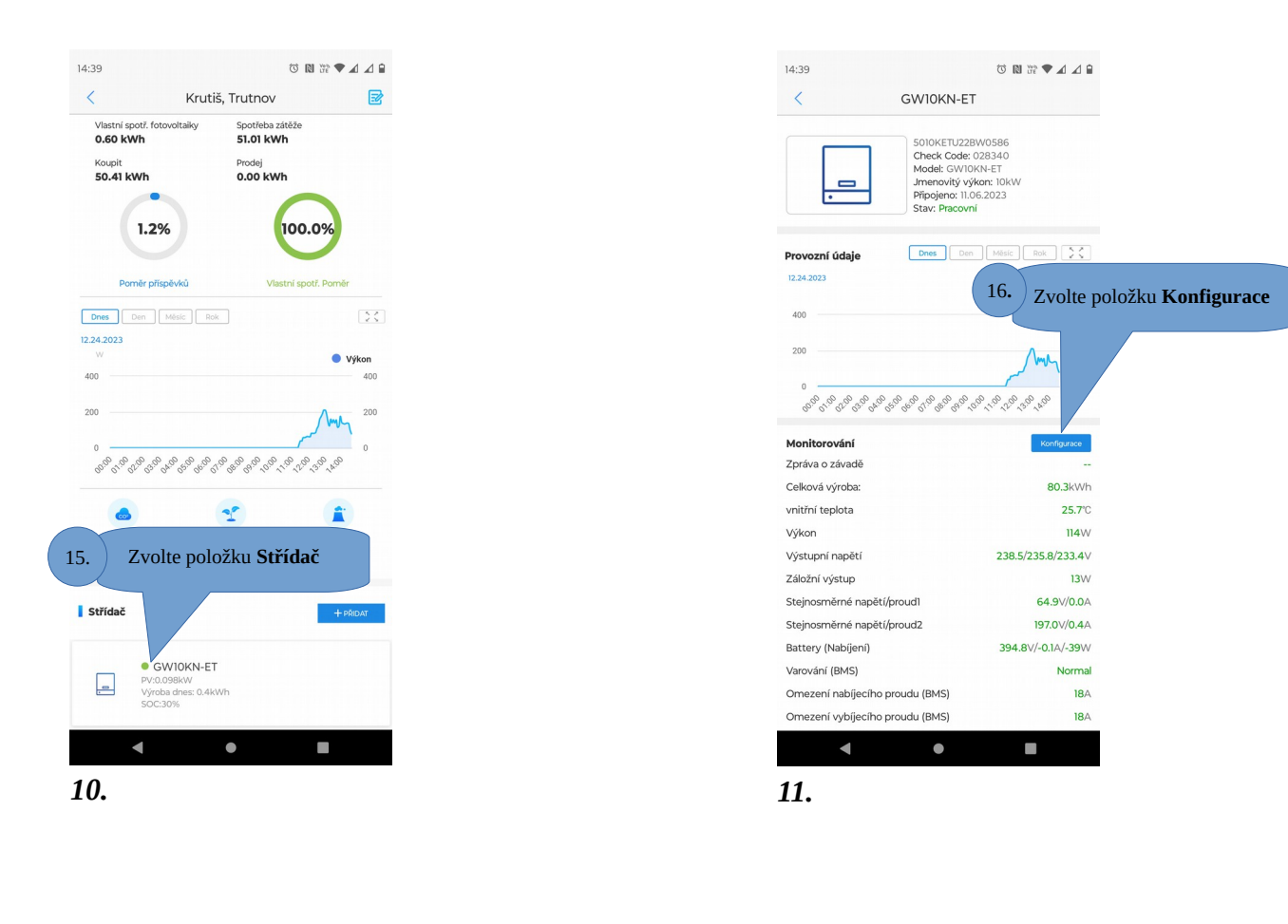

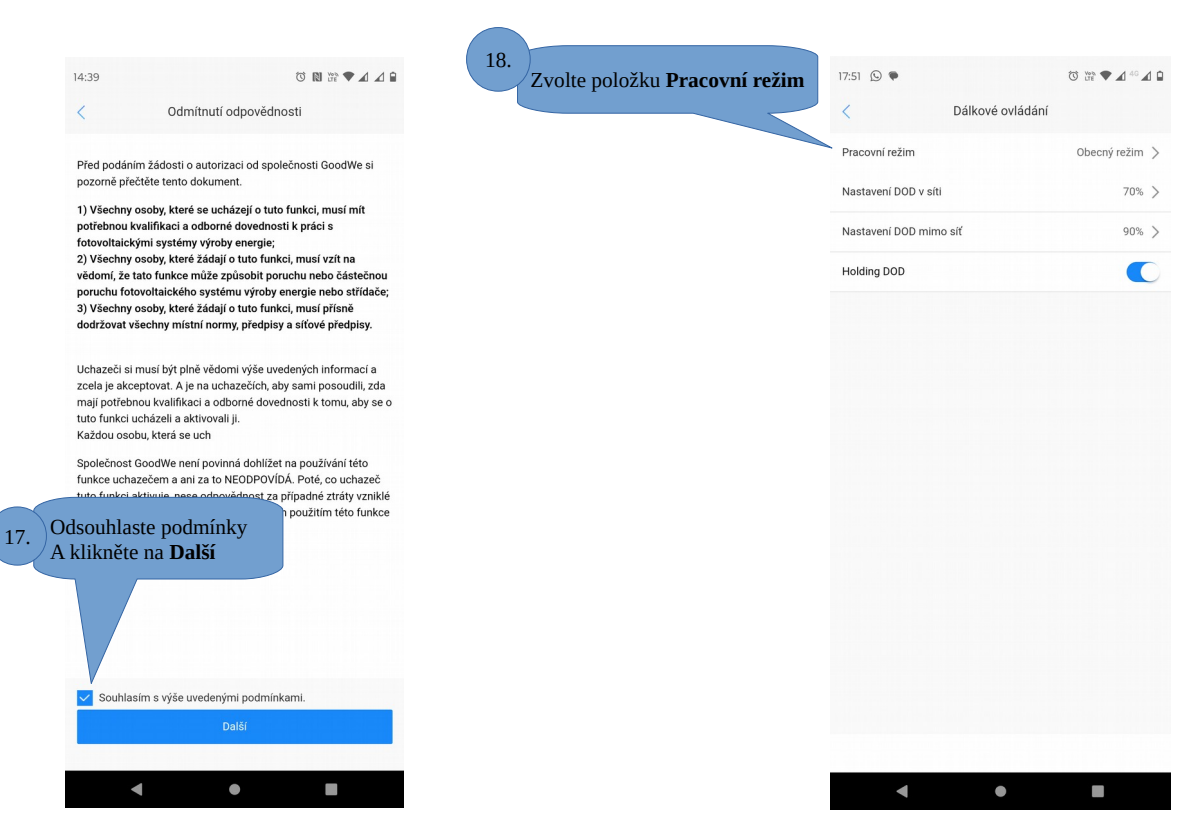

12.

13.

7/8

### Vypnutí nabíjení a přepnutí pracovního režimu z Ekologický zpět na Obecný.

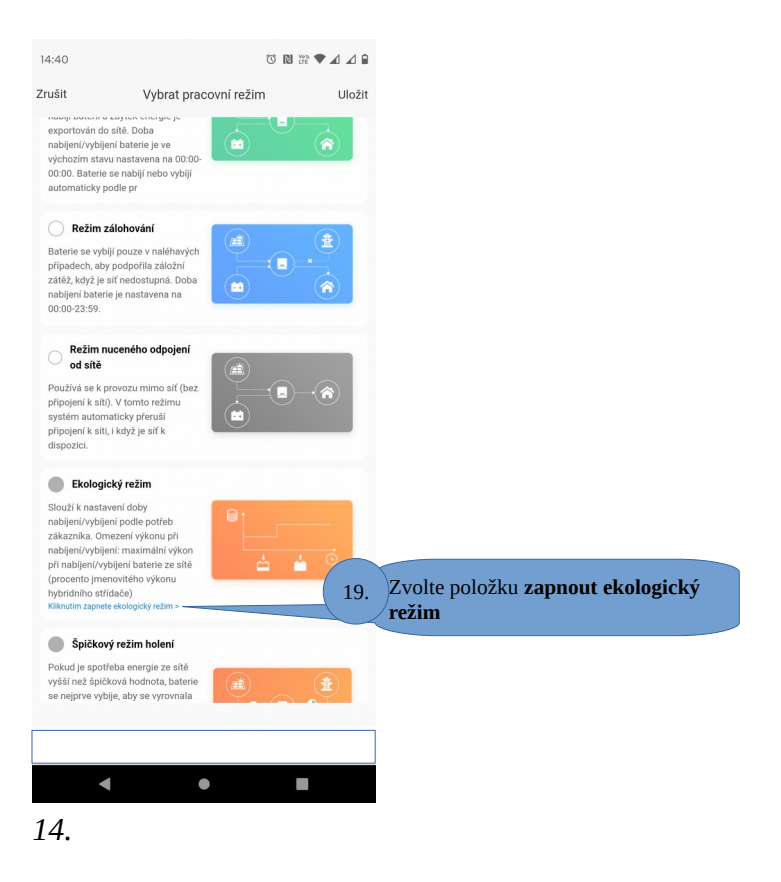

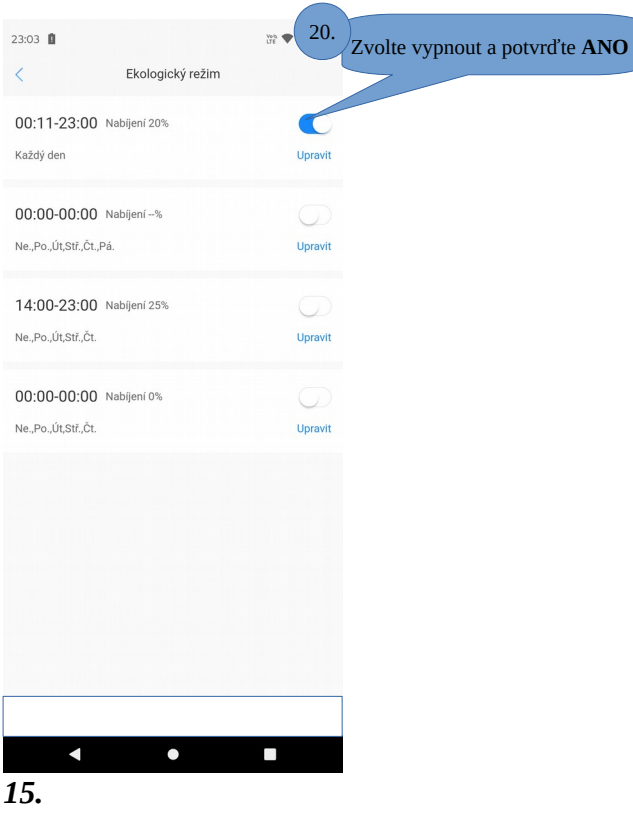

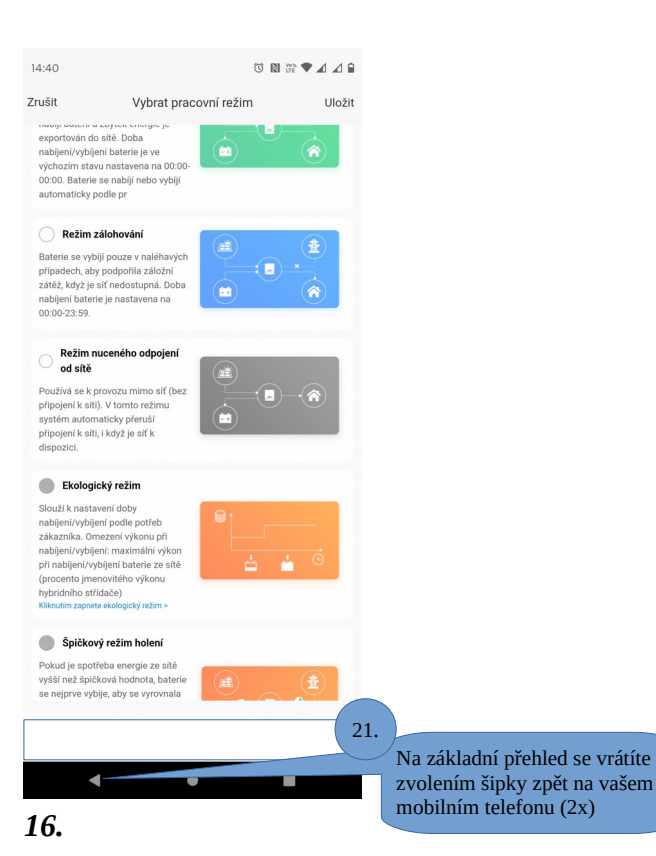

8/8